# 注册会计师行业统一监管平台 审计报告验证码 社会公众用户使用手册

## 目 录

| 1 | 概述           | 1 |
|---|--------------|---|
|   | 1.1 编写目的     | 1 |
|   | 1.2 适用范围     | 1 |
|   | 1.3 操作环境     | 1 |
| 2 | 系统功能         | 1 |
|   | 2.1 社会公众用户   | 1 |
|   | 2.1.1 审计报告查验 | 1 |

## 1 概述

## 1.1 编写目的

本操作手册的编写目的是为了帮助用户掌握《注册会计师行业统一监管平台-审 计报告验证码》操作。

### 1.2 适用范围

本操作手册的适用范围为:使用该系统的社会公众人员。

## 1.3 操作环境

操作环境: Windows、麒麟操作系统、统信操作系统 网络: 外网

浏览器:火狐、360极速浏览器、谷歌

## 2 系统功能

## 2.1 社会公众用户

2.1.1 审计报告查验

#### 2.1.1.1 操作对象

【功能描述】: 社会公众用户

#### 2.1.1.2 功能描述

注册会计师行业统一监管平台设有"审计报告查验"功能,审计报告使用者可通 过会计师事务所提供的审计报告查询编码、审计报告电子版文件进行查验。

1、根据报告使用者掌握查询资料的情况,设定三种不同的查验方式,具体如下:

①对于掌握查询编码的用户,可通过报告编码查询会计师事务所名称、签字注册 会计师姓名、被审计单位名称、审计报告出具日期等信息。

②对于掌握审计报告电子版的用户,可直接上传电子审计报告进行查验。会计师 事务所提交的审计报告在防伪贴码时已采取防篡改技术,一旦用户提交的电子审计报 告被篡改或者未在注册会计师行业统一监管平台进行报备,系统自动比对后查验结果 显示"此报告未在本系统备案"。

③对于掌握审计报告编码和资产总额、负债总额、利润总额、收入总额指标的用 户,可输入具体的报告编码和资产总额、负债总额、利润总额、收入总额进行查验, 系统自动比对后显示查验结果,(为保障数据安全,只展示比对结果是否一致,不展 示报告具体数字)。

2、根据报告使用者掌握查询的情况,设有"手机扫一扫"查验功能,社会公众可以使用手机扫一扫,扫赋码后的审计报告防伪贴码,进行扫码验证。

注意事项\*:为了防止频繁点击【查验】按钮,恶意攻击系统,频繁查验一定次数 后会弹出输入框验证码,输入验证码后出结果。

#### 2.1.1.3 操作过程描述

1、社会公众用户无需登录进入 http://acc.mof.gov.cn/, 点击首页中

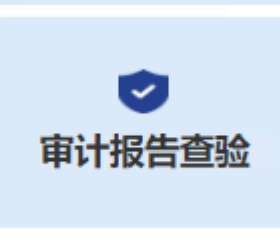

ľ

】按钮,进入页面如下图所示:

#### 注册会计师行业统一监管平台-审计报告验证码

|                |                                             | <b>会计师行业统-</b><br>Supervision Platform of Chines | 一监管平台<br>se CPA Profession |       |                 | 中华                 | 人民共和国财政部主机 |                                                |
|----------------|---------------------------------------------|--------------------------------------------------|----------------------------|-------|-----------------|--------------------|------------|------------------------------------------------|
|                | ■ 动态信息                                      | ▲ 监管公告                                           | ■ 审批事项公                    | 示     | ■ 审批事项公告        | ■ 信息公开             | ☆ 政策法規     | 1                                              |
| h              | 动态信息                                        |                                                  |                            | 更多    | 监管公告            |                    | 更多         | 信息公开                                           |
| 会计师事务所<br>业务办理 | • 关于注册会计)                                   | 师行业统一监管平台集中                                      | 测试的通知                      | 06-17 | • 深圳市财政局对5家会计   | 师事务所及14名注册会        | 计师作 06-17  | e                                              |
| 32             | • 财政部各地监督                                   | 管局财会监督试点工作稳                                      | 步推进                        | 06-15 | • 广东省财政厅对3家会计   | 师事务所及6名注册会         | 计师作 06-15  | 注册会计师信息                                        |
| 注册会计师          | • 从事证券服务                                    | 业务会计师事务所备案名                                      | 单及基本信息                     | 06-09 | • 内蒙古自治区财政厅对1   | 11家会计师事务所及25       | 名注册 06-13  |                                                |
| 32.95%712      | - 关于印发《会ì                                   | 十师事务所一体化管理办                                      | 法》的通知                      | 06-01 | 。辽宁省财政厅对4家会计    | 师事务所作出行政处罚         | 06-12      | 会计师事务所信息                                       |
|                | • 关于印发《会社                                   | 计师事务所监督检查办法                                      | 》的通知                       | 05-16 | 。深圳市财政局对5家会计    | 师事务所及12名注册会        | ≷计师作 06-09 |                                                |
| 财政用户           | 审批事项                                        |                                                  |                            |       |                 |                    |            | 会计师事务所重名                                       |
|                |                                             |                                                  |                            | = ~   |                 |                    | Ŧ          | 查询                                             |
| 注协用户           | 「ム小                                         | へいしてまたで、一番客人し                                    |                            | 2.5   |                 | ±//#               | 2.2        |                                                |
|                | <ul> <li>大丁尤湖水星</li> <li>*工中速中帯</li> </ul>  | 会けが学分析(首通合伙                                      | ) 预建计可申请                   | 05-17 | • 注例化准注受注册中     | 育公古<br>ま八生         | 06.1       | <ul> <li>从事证券服务业务</li> <li>会计师事务所备案</li> </ul> |
| •              | • 大丁甲谓内家;                                   | 라바려우(文동)에 매字(5)에<br>스카((古고오)) ( 홍교소(4)           |                            | 05-15 | •注例化准注层注册中。     |                    | 05-1       | 名录                                             |
| 审计报告查验         | <ul> <li>关门床机600</li> <li>关于广州省伍</li> </ul> | 会计师事务所 ( 首通合伙                                    | ) 和小好可由语                   | 05-14 | - 元前10年12天江11年1 | 月27日<br>近(普通合小)本面经 | 普场新的 06-1  | <b>B</b> C                                     |
|                | <ul> <li>关于合肥信励</li> </ul>                  | 会计师事务所 ( 普通合伙                                    | ) 执小许可申请                   | 06-10 | · 西藏大斯部会计师事务    | 所(普通合伙)支更短         | 经营场所 06-1  | 会计师事务所综合<br>评价排名结果信息                           |
|                |                                             |                                                  |                            |       |                 |                    |            | •                                              |
|                |                                             |                                                  |                            |       |                 |                    |            | 会计师事务所加入                                       |

图 2-1

|                                                                                                    |                                                                                                   | 审计报告查验(试                                                                                                    | 用)        |  |
|----------------------------------------------------------------------------------------------------|---------------------------------------------------------------------------------------------------|----------------------------------------------------------------------------------------------------|-----------|--|
|                                                                                                    | ● 快速宣始<br>能人想念码符可置她"就带け弟<br>你过的"信息。 员者编码更加 订前礼人授                                                  | 028. 249152543628. 915524118232<br>25925                                                                                                    | ST.Exting |  |
|                                                                                                    |                                                                                                   | <ul> <li>10年にお年におけ、20月に7月の年付けのちりがあがちの一ちは、</li> <li>10年(第二代)</li> <li>10年(第二代)</li> <li>10年(</li></ul> | 0         |  |
|                                                                                                    | <ul> <li>· 报告编码 资格</li> <li>· 报告编码 资格</li> <li>· 资产总数</li> <li>· 资 使总数</li> <li>· 收入总数</li> </ul> | 入選出報訊<br>元<br>元<br>元                                                                                                    | 智元重攻结果    |  |
| and the second second sec | * 利润总额                                                                                            | 元章验                                                                                                    |           |  |

图 2-2

2、审计报告查验(快捷查验)

在审计报告查验页面中【快捷查验】,输入审计报告中的报告编号,点击【查验】 按钮,查验结果包括:会计师事务所、签字注册会计师、报告出具时间等,如下图 2-3。如果输入审计报告中的报告编号错误,则不显示上述结果,如下图 2-4:

| 输入报告编码可查 | 證證"被审计单位名称、出具审计报 | 吉事务所名称、审计报告出具日期以及签 | 查验结果                     |
|----------|------------------|--------------------|--------------------------|
| 子注词 语忘。  |                  |                    | 经查验此报告为021               |
| 报告编码查验   | 苏22M0FJ0LDD      | ◎ 查验               | 年审计报告,由二,一,一,事务所(特殊普通合伙) |
|          |                  |                    | 7                        |
|          |                  |                    | 一向^、                     |

图 2-3

÷

| <ul> <li>快捷查验</li> <li>输入报告编码可:</li> <li>字注师"信息。</li> </ul> | 查验"被审计单位名称、出具审计报 | 吉事务所名称、审计报告出具日期以及签 | 木込住田               |
|-------------------------------------------------------------|------------------|--------------------|--------------------|
| 报告编码查验                                                      | 沪ERWVCCFGYT      | ◎ 查验               | 查拉结果<br>此报告未在本系统备案 |

图 2-4

3、审计报告查验(深度查验)

①在审计报告查验页面中【深度查验】方式一中,上传赋码后审计报告,点击【查验】按钮,可以查验到您上传的审计报告与会计师事务所在系统中报备的审计报告一致,如下图 2-5

|     | 深  | 度   | 杳 | 验    |
|-----|----|-----|---|------|
| -92 | 11 | 152 | _ | -111 |

| 上传审计报告<br>警告:本系统<br>量 信会师                                  | 除"快速查验"结果信息外,还可比对」<br>严禁上传、处理、传输涉密信息!<br>揭报字[2022]第50002号-上 | <ul> <li>使审计报告与报</li> <li><b>个</b> <u> </u></li></ul> | 告的一致性。                                                                                                    |
|------------------------------------------------------------|-------------------------------------------------------------|-------------------------------------------------------|----------------------------------------------------------------------------------------------------|
| 方式二:报告编码和<br>输入报告编码<br>标的一致性。                              | 财务报表关键指标查验<br>和关键指标除"快捷查验"结果信息外,                            | 还可比对输入的                                               | 查验结果           经查验此报告为上生了           写2021           年审计报告,由了           斤(特殊普通合伙)           元,所于2022年03月25日出具,签字注册会计师为 |
| <ul> <li>* 报告编码</li> <li>* 资产总额</li> <li>* 负债总额</li> </ul> | 请输入报告编码                                                     |                                                       | 高*、唐*。<br>您上传的审计报告与会计师事务所在系统中报备的<br>审计报告一致。                                                                           |
| * 收入总额                                                     |                                                             | 元<br>元                                                |                                                                                                    |

图 2-5

②在审计报告查验页面中【深度查验】方式二中,输入赋码后审计报告编码、资 产总额、负债总额、收入总额、利润总额,点击【查验】按钮,可以查验到您上传的 审计报告与会计师事务所在系统中报备的审计报告是否一致,如下图 2-6

| 方式一:上            | 传审计报告<br>传审计报告除          | 查验<br>"快捷查验"结果信息外,还可比对上传<br>陈 F/在,处理,传统许安信息;   |                |                                                |
|------------------|--------------------------|------------------------------------------------|----------------|------------------------------------------------|
|                  |                          | 令上传审计报告                                        |                |                                                |
| 方式二:报<br>编,<br>标 | 告编码和财<br>入报告编码和<br>的一致性。 | 的 <mark>务报表关键指标查验</mark><br>注键指标除"快速查验"结果信息外,还 | 可比对输入的关键指标与报簧指 | 查验结果<br>经查验此报告为                                |
| * 3              | 报告编码                     | 苏22M0FJ0LDD ◎                                  |                | 5 新子2022年05月25日山具,金子注册会订加为<br>高*、唐*。           |
| * 1              | 资产总额                     | 302.21                                         | 元              | 忽输入的财务拨表关键指标与会计师事务所在系统<br>报备的审计报告后财财务报表关键指标一致。 |
| * 1              | 负债总额                     | 338.63                                         | 元              |                                                |
| * 1              | 收入总额                     | 76                                             | 元              |                                                |
| * 5              | 利润总额                     | 1,001,249.61                                   | 元              |                                                |

图 2-6

4、查验

在审计报告查验页面中频繁点击【查验】按钮,会弹出输入框验证码,输入验证码,点击【确定】按钮,输入后出结果。如下图:

| ł | 深度查          | 验                                                 |                                                                         |           |               |                                 |        |
|---|--------------|---------------------------------------------------|-------------------------------------------------------------------------|-----------|---------------|---------------------------------|--------|
|   | 方式一:<br>方式二: | 上传审计报告<br>上传审计报告制<br>报告编码和则<br>输入报告编码和<br>备指标的一致情 | 告查验<br>除"快捷查验"结果信息外<br><b>や上传审计报</b><br>材务报表关键指标查明<br>和关键指标,除"快捷查<br>生。 | (?)<br>() | 查询过于频繁,请输<br> | 入验证码!<br> 清输入验证码<br> 取 消    确 定 |        |
|   |              | 报告编码                                              | 京22U0LN9TJG                                                             | 0         |               |                                 | 暂无查询结果 |
|   |              | *资产总额                                             |                                                                         | 1,234.00  | 元             |                                 |        |
|   |              | * 负债总额                                            |                                                                         | 1,234.00  | 元             |                                 |        |
|   |              | * 收入总额                                            |                                                                         | 1,234.00  | <b>.</b>      |                                 |        |

图 2-7

÷

| 方式二:报告编码和财务报表关键指标查验                 |                | 查验结果                     |
|-------------------------------------|----------------|--------------------------|
| 输入报告编码和关键指标除"快速查验"结果信息外,还<br>标的一致性。 | 可比对输入的关键指标与报备指 | 经查验此报告为上 <sup>1100</sup> |
| * 报告编码 苏22M0FJ0LDD ◎                |                |                          |
| * 资产总额 ),802.21                     | 〕元             | 很富的审计报告后附财务报表关键指标一致。     |
| * 负债总额 )2,838.63                    | ) 元            |                          |
| * 收入总额 18,176.76                    | 」<br>元         |                          |
| * 利润总额249.61                        | 〕<br>元         |                          |
|                                     | 查验             |                          |
|                                     |                |                          |
|                                     | 图 2-8          | 3                        |

5、扫一扫查验

使用手机微信【扫一扫】等具有扫描功能的软件,扫描审计报告上的二维码, 会根据二维码显示查询结果。如下图:

| ¢ | 4年12:04 22 〇 『副 奈 23』 |  |
|---|-----------------------|--|
| × | 审计报告查验(试用) •••        |  |
|   |                       |  |
|   |                       |  |
|   | 查验结果                  |  |
|   | 经查验此报告为上生了以此业         |  |
|   | 服务有限公司2021年审计报告,      |  |
|   | 由上一二二二二一所(特殊普通合       |  |
|   | 伙)无言个至于2022年03月25日    |  |
|   | 出具, 签字注册会计师为高*、唐      |  |
|   | *o                    |  |
|   |                       |  |
|   | 更多查验                  |  |
|   |                       |  |
|   |                       |  |
|   |                       |  |
|   |                       |  |
|   |                       |  |
|   |                       |  |
|   |                       |  |
|   |                       |  |
|   |                       |  |
|   |                       |  |
|   |                       |  |
|   |                       |  |